## Pay by Credit Card (VISA/MasterCard)

After you confirmed the payment details, click <u>Confirm</u> to continue the payment.

| Application Number 學生續號                                     | 12                                                      |
|-------------------------------------------------------------|---------------------------------------------------------|
| Payment Amount 付款總額 (HK\$):                                 | 5000.00                                                 |
| 'ou will be directed to a secured third pa<br>你將連結至一個由第三方提供 | rty website to make the online payment<br>t的安全網站進行網上繳費。 |
| The reference numbe<br>此交易之缴                                | er for this transaction is:<br>曹參考編號為:                  |
| 16                                                          | 79                                                      |
| Please quote this number should th<br>若激費時週上問題              | ere be any problem with your payment.<br>,請引述此參考編號。     |
|                                                             |                                                         |

After you click <u>Confirm</u>, you will be directed to Credit Card Payment Platform.

Hong Kong Metropolitan University

| ard number *                  |                       |
|-------------------------------|-----------------------|
|                               |                       |
| VISA                          |                       |
|                               |                       |
| piry month " Expiry year "    |                       |
| MM V YY V                     |                       |
| rdholder name *               |                       |
|                               |                       |
| curity code "                 |                       |
| 3 digits on lick of your card |                       |
|                               |                       |
|                               |                       |
| Seden des lle                 |                       |
| Order details                 |                       |
| Fee                           |                       |
|                               | TOTAL 11/00 \$5 000 0 |
|                               | 10 TAL RKD. 35,000.0  |
|                               |                       |
|                               | Cancel Pay now        |
|                               |                       |
|                               |                       |
|                               |                       |
|                               | Designed Ex.          |

- > Please enter your credit card details to make instant payments.
- Click
   Pay now
   after you have entered the credit card details.
- Then, you will be directed to the following page. Please do not close the browser or leave this page when the payment request is still being processed.

| Expiry month * Expiry year * Cardholder name * Security code * | Your request is being processed. |                       |
|----------------------------------------------------------------|----------------------------------|-----------------------|
| Order details                                                  |                                  |                       |
| Fee                                                            |                                  | TOTAL HKD: \$5,000.00 |
|                                                                |                                  | <u>Cance</u> Pay now  |
|                                                                |                                  |                       |

- If you are not sure whether the payment is successful, or error occurred after you entered your account number and password, please do not settle the payment again, otherwise, duplicated amount may be deducted from your bank account linked to your credit card account.
- > Please check with your bank to confirm if the payment has been settled.
- If you come across any problem or errors when settling the payment, please contact your issuing bank or organization of your credit card.

## Payment Successful 繳款成功

Thank you for using the ePayment Platform. Your payment has been accepted. 多謝使用電子繳款平台。你的繳款已被接纳。

| Fee Item 款項類別                   | Tuition Fee (Deposit) |  |  |  |
|---------------------------------|-----------------------|--|--|--|
| Bill Number 繳費單編號               | 71                    |  |  |  |
| Amount 金額                       | HK\$5000.00           |  |  |  |
| Payment Method 繳款方法             | VISA / MasterCard     |  |  |  |
| Payment Reference Number 繳款參考編號 | 11                    |  |  |  |
| Payment Status 繳款狀況             | Successful            |  |  |  |

Please print or save a copy by taking a screenshot of this page for future reference. Please note that this page is not an official receipt of the transaction.

請將此頁列印或以螢幕擷取方式存檔,以作參考之用。此頁並非交易之正式收據。

Print this page 列印此頁

Log-out

- > You will see "Paid" in the Payment Status when you return to the ePayment Platform.
- ▶ ﷺ will be dimmed and the Payment Reference Number will be updated automatically.

| 你好,NO                    | NLOCAL                             |                                                | 我的申請                     | 證日                                 | 明文件                         | 申請狀況                 | 面試詳                                | 请 網上                                    | 付款 通訊                      | , 登出                       | English                              |
|--------------------------|------------------------------------|------------------------------------------------|--------------------------|------------------------------------|-----------------------------|----------------------|------------------------------------|-----------------------------------------|----------------------------|----------------------------|--------------------------------------|
| Application              | on Number 學生刻<br>: Notes on Paymen | <b>}號: 12345678</b><br><u>t of Tuition Fee</u> |                          |                                    |                             |                      |                                    |                                         |                            |                            |                                      |
| Academic<br>Term<br>學期   | Programme<br>Type<br>課程聲別          | Programme<br>課程                                | Fee Item<br>款項類別         | Amount<br>Due 應付金額<br>(HK\$/ 漁幣\$) | Payment<br>Deadline<br>做款限期 | Fee Details<br>款項詳辦  | Make Online<br>Payment<br>進行網上款項交易 | *Payment Paym<br>Status Dat<br>微軟狀況 微漱日 | ent<br>e Payment Re<br>節款參 | ference No. Payr<br>所編號 撤款 | nent *Subsidy<br>hod Type<br>方法 育助類型 |
| 2021<br>1 Autumn<br>Term | Undergraduate<br>programmes        | всомрнітјз                                     | Tuition Fee<br>(Deposit) | 5000.00                            | 31-Mar-21                   | View Details<br>参閲詳情 | PAY NOW 即<br>時付款                   | Paid 27-Nov                             | -20                        | VIS<br>Maste               | iA / N/A<br>irCard N/A               |